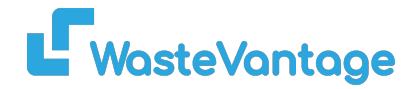

# Waste Vantage Training Guide: How to Add and Edit Waste Types

In Waste Vantage, waste types are used to categorize and manage different types of waste handled in your operations. This guide will walk you through the steps to add new waste

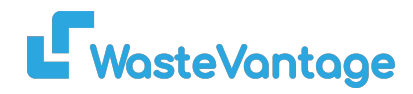

## Step 1: Access Waste Type Management

On the left-side menu, choose Bin Management.
Click on Waste Type.

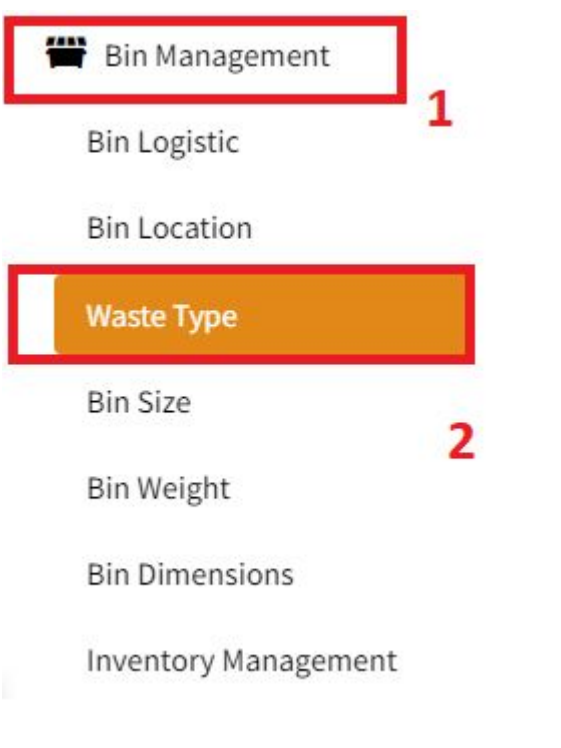

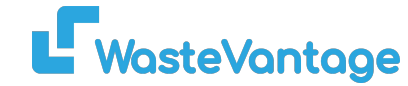

Back to list

| 😑 🛛 🏋 Create Order | 📜 Bin Rental Contract |        |                |                                                    |                                                                                |                                               |       | ¢ 0        |  |
|--------------------|-----------------------|--------|----------------|----------------------------------------------------|--------------------------------------------------------------------------------|-----------------------------------------------|-------|------------|--|
| Vaste Type         |                       |        |                |                                                    |                                                                                | 1                                             | Add v | Vaste Type |  |
| Name               | Category              | Unit   | Extra Quantity | Description                                        | Status                                                                         |                                               |       |            |  |
| Green Waste        | skip bin              | Metre3 | Yes            | -                                                  | Active                                                                         |                                               | (An   |            |  |
| Masonary           | skip bin              | Metre3 | Yes            | -<br>Add<br>Computer<br>Sector<br>Sector<br>Sector | Active<br>d New Waste                                                          | Туре                                          | 1     | Ť          |  |
|                    |                       |        |                | the state                                          | A Interpret v B I ∠ v F ∓ ₹ E   Bon BackBased   An Interpret v B I ∠ v F ∓ ₹ E | λ     δ0     0     Ξ1     Ξ1       3     < Ξ1 |       |            |  |

#### Step 2: Add a New Waste Type

- 1. To add a new waste type, click on the Add Waste Type button.
- 2. Fill in the form with the necessary details for the new waste type.
- 3. Once complete, click the Submit button to save the new waste type.

| Waste Type  |          |        |                                                |                                                                               |                                          | Add Waste Type | 📙 WasteVantage                                                                                                    |
|-------------|----------|--------|------------------------------------------------|-------------------------------------------------------------------------------|------------------------------------------|----------------|----------------------------------------------------------------------------------------------------|
| Name        | Category | Unit   | Extra Quantity                                 | Description                                                                   | Status                                   |                |                                                                                                    |
| Green Waste | skip bin | Metre3 | Yes                                            |                                                                               | Active                                   |                |                                                                                                    |
| Masonary    | skip bin | Metre3 | Yes                                            | ¥.                                                                            | Active                                   | 11             |                                                                                                    |
|             |          |        |                                                | ine Creen Meste                                                               |                                          |                |                                                                                                    |
|             |          |        | Edit Waste I                                   | ype Green Waste 🖛                                                             |                                          |                | E a data                                                                                                    |
|             |          |        | Unit<br>Metrol                                 |                                                                               |                                          |                |                                                                                                    |
|             |          |        | tarra Quanhity<br>● Yes<br>○ No<br>Description |                                                                               |                                          |                |                                                                                                    |
|             |          |        |                                                |                                                                               |                                          |                | li.                                                                                                    |
|             |          |        | B I TREE TRIMMINGS, GRASS, LEWISS, SM          |                                                                               |                                          |                |                                                                                                    |
|             |          |        |                                                |                                                                               |                                          |                |                                                                                                    |
|             |          |        | net Allaved Vaste                              |                                                                               |                                          |                | rauna namu n                                                                                                    |
|             |          |        | NO Agapanthas,NO Masonary, NO Ra               | bbish, NO Soil, NO Timbers, Plastics , No General or Builders Waste NO ASBEST | 25, NO TIRES, NO CHEMICALS OR PAINT TINS |                |                                                                                                    |
|             |          |        | Active                                         |                                                                               |                                          |                |                                                                                                    |
|             |          |        | Default 2                                      |                                                                               |                                          |                | A series a series of a series of a series |
|             |          |        | Submit                                         |                                                                               |                                          |                |                                                                                                    |

## Step 3: Edit an Existing Waste Type

- 1. To edit a waste type, click the pencil icon next to the waste type you want to modify.
- 2. You can change the details or uncheck the Active Status to mark it as inactive.
- 3. After making changes, click Submit to save them.

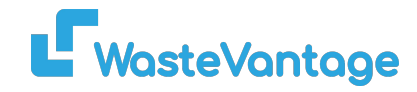

| Waste Type  |          |        |                |             |        | Add Waste Type |
|-------------|----------|--------|----------------|-------------|--------|----------------|
| Name        | Category | Unit   | Extra Quantity | Description | Status |                |
| Green Waste | skip bin | Metre3 | Yes            |             | Active | /              |
| Masonary    | skip bin | Metre3 | Yes            |             | Active | / 1            |

## Step 4: Delete a Waste Type

1. To delete a waste type, click the trash icon next to the waste type you wish to remove.